S TES

| T | Schapenst | amboek TES |
|---|-----------|------------|
|   | 717       | -Al        |

### Inleiding

Deze handleiding geeft weer hoe u middels groepsinvoer een dier kunt afvoeren op u bedrijf. Er zijn meerdere manieren om dieren af te voeren. Van snel met weinig extra info tot zeer gedetailleerd. Mocht u desondanks vragen hebben, neem dan contact op met uw contactpersoon voor TESonline of met DAT. De schermen in deze handleiding kunnen afwijken van de schermen die u in TESonline ziet staan. Dit komt omdat er regelmatig verbeteringen worden doorgevoerd in het programma.

Het volgende staat hier onder beschreven:

- 1. Snel afvoer
- 2. Groepsafvoer
- 3. Afzonderlijke afvoer + doodmelding

#### 1. Snel afvoer

Dit item is te gebruiken voor dieren die verkocht zijn aan een slachthuis, een handelaar of een andere fokker (binnen het eigen land).

Let op: Bij export of gestorven dieren moet u gebruik blijven maken van de afvoer via de Dierkaart.

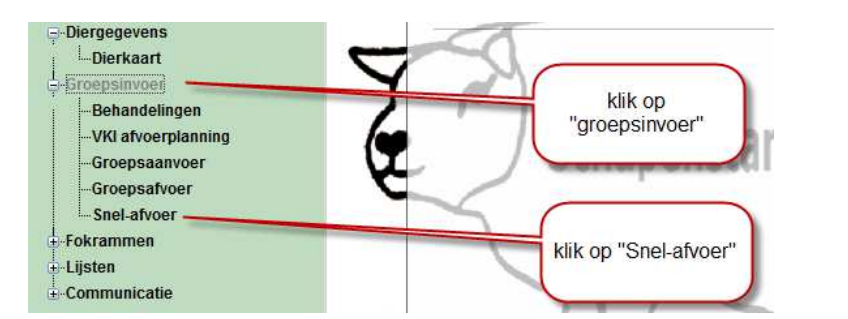

#### Snel-afvoer

| Werknr | <u>Levensnummer</u> | Afvos n Afvoerdatum | UBN van gevanger      |                          |
|--------|---------------------|---------------------|-----------------------|--------------------------|
| 00255  | NL 173283400255     |                     |                       | klik na het invullen van |
| 00336  | NL 100051861616     | pas eventueel de    | vul hier het ubn van  | pijl. er wordt           |
| 00337  | NL 100051161617     | atvoerdatum aan     | de ontvanger in       | gecontroleerd of dit     |
| 00339  | NL 100051761619     | 2                   |                       | ubn voorkomt in de       |
| 00341  | NL 100051261621     |                     |                       | roiditoinjot             |
| 00343  | NL 100051861623     |                     |                       |                          |
| 00344  | NL 100051161624     |                     |                       |                          |
| 00345  | NL 100051461625     |                     | plaats een vinkje bij |                          |
| 00346  | NL 100051761626     |                     | worden afgevoerd      |                          |
| 00347  | NL 100051061627     |                     |                       |                          |
| 00521  | NL 173274800521     |                     |                       |                          |
| 42358  | NL 109992742358     |                     |                       |                          |
| 00312  | NL 173283400312     |                     |                       |                          |
| 00342  | NL 100051561622     |                     |                       |                          |
|        |                     |                     |                       |                          |
|        |                     |                     |                       |                          |

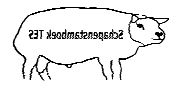

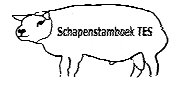

Let op: Als bij controle via de blauwe pijl blijkt dat het UBN niet voorkomt in de relatielijst dan moet de relatie het eerst geregistreerd worden in de relatielijst.

#### Snel-afvoer

| Werknr | <u>Levensnummer</u> | Afvoeren          | Afvoerdatum | UBN van ontvanger | ŝ                                   |
|--------|---------------------|-------------------|-------------|-------------------|-------------------------------------|
| 00255  | NL 173283400255     |                   |             |                   |                                     |
| 00336  | NL 100051861616     | V                 | 02-10-2011  | 1732834           | æ                                   |
| 00337  | NL 100051161617     |                   |             |                   |                                     |
| 00339  | NL 100051761619     |                   |             |                   | de afvoerdatum is                   |
| 00341  | NL 100051261621     | V                 | 06-10-2011  | 1732834           | e per dier nog aan te passen        |
| 00343  | NL 100051861623     | V                 | 01-10-2011  | 1732834           | e                                   |
| 00344  | NL 100051161624     |                   |             |                   |                                     |
| 00345  | NL 100051461625     | [ <sup>17</sup> ] |             | (                 | hot upp van de optvanger is per di  |
| 00346  | NL 100051761626     | 12                |             |                   | nog aan te passen, na het aanpass   |
| 00347  | NL 100051061627     | (and              |             |                   | van het ubn niet vergeten om op d   |
| 00521  | NL 173274800521     |                   |             |                   | blauwe piji te klikken ter controle |
| 42358  | NL 109992742358     |                   |             |                   |                                     |
| 00312  | NL 173283400312     | 17                |             | -                 |                                     |
| 00342  | NL 100051561622     |                   |             | alc               | allos is indovuld dan moot u on     |
|        |                     |                   |             | disa              | "Opslaan" drukken                   |
|        |                     |                   |             |                   |                                     |

• Als u een dier foutief heeft afgevoerd dan kunt u deze afvoer nog verwijderen via de Dierkaart. Dit moet gebeuren voordat u de I&R melding heeft gedaan.

#### 2. Groepsafvoer

Om meerdere dieren af te voeren die naar één bestemming gaan (bv slachthuis of handelaar) is er ook de mogelijkheid om dit te doen middels het item "groepsinvoer". Hierdoor hoeft u niet meer ieder dier afzonderlijk af te voeren via het item "verplaatsing".

Om meerdere dieren af te voeren ga naar de startpagina (zie onderstaand scherm).

- Klik op het item "Groepsinvoer".
- Klik dan op "Groepsafvoer".

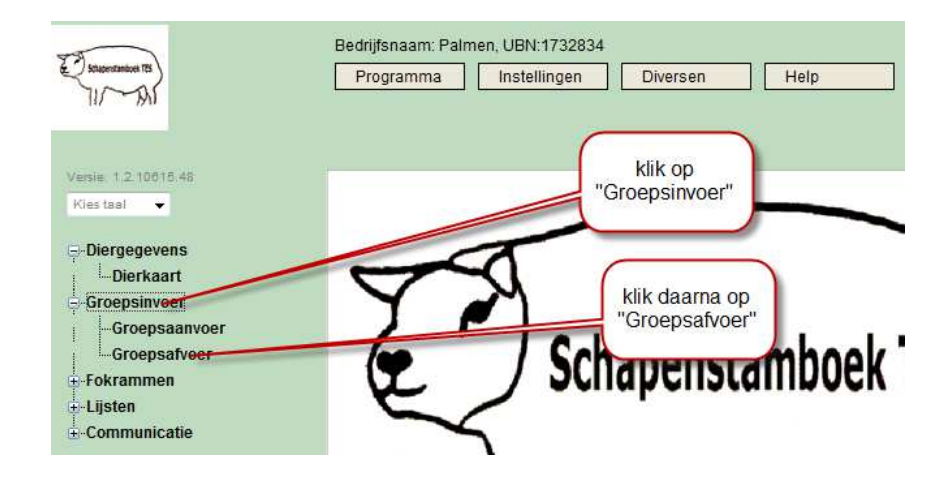

Let op: Alle afgevoerde dieren staan automatisch klaar bij "communicatie" --> " I&R/IDR melden". Vergeet niet deze te melden.

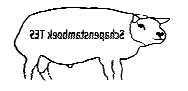

| E | Schapensta | mbaek TES |
|---|------------|-----------|
|   | 717        | -Al       |

Vervolgens komt u in onderstaand scherm.

• Klik op "Kies dieren".

|                           | Aantal geselecteerde dieren                                      | : 0<br>es groep 💌 |         |
|---------------------------|------------------------------------------------------------------|-------------------|---------|
| Geen dieren geselecteerd. | Datum<br>Afvoer soort<br>Normaal<br>Bestemming<br>bestemming Ubn | 15-06-2010        |         |
|                           | Levend Gewicht<br>Gemiddelde Opbrengst per<br>Lam                | 0,00<br>0,00      | Kg<br>€ |

Vervolgens komt u in onderstand scherm terecht.

- Selecteer de dieren uit de stallijst door ze aan te klikken.
- Hierna worden de geselecteerde dieren zichtbaar aan de rechterzijde van het scherm. Dit kan ongeveer 5-10 seconden per dier duren.
- Als u alle dieren heeft geselecteerd dan klikt u op de knop "Verder".

| Alle Dieren               | Op            | bedrijf gefilterde Diere | en 11        | Uiteindelijk Geselecteerde dieren 2 |
|---------------------------|---------------|--------------------------|--------------|-------------------------------------|
| Geslacht                  | Diernumm      | er Levensnummer          | Geb. datum   | Diernummer Levensnummer Geb. datum  |
| Status                    | 00336         | NL 04940-00336           | 14-03-2010   | 00255 NL 04940-00255 20-02-2003     |
| Laatste actie:            | 00339         | VC 04940-00339           | 19-03-2010   | 00337 NL 04940 337 14-03-2010       |
| Laatste medicijn          | 00341         | NL 04940-00341           | 30-03-2011   |                                     |
|                           | 00-5          | NL 04940-00343           | 30-03-2011   | de geselecteerde dieren             |
| Land                      | 00344         | NL 04940-00344           | 30-03-2011   | worden hier zichtbaar. dit kan      |
| selecteer de d            | ieren die     | NL 04940-00345           | 03-04-2011   | enkele seconden duren per dier      |
| afrevoerd word            | den uit de    | NL 04940-00346           | 04-04-2011   |                                     |
| stallijst door ze aa      | an te klikken | NL 04940-00347           | 04-04-2011   |                                     |
| Stanijst door 20 ac       | 42358R        | NL 01494-42358           | 26-03-2010   |                                     |
|                           | 00312         | NL 04940-00312           | 28-01-2007   |                                     |
|                           |               | 12                       |              | als u alle afgevoerde dieren        |
|                           | -             |                          |              | heeft geselecteerd dan klikt u      |
| ×                         |               |                          |              | op "Verder"                         |
| Inclusief Afwezige dieren | Kies alle di  | ieren Keu                | ze omdraaien | Leegmaken                           |
|                           |               |                          |              |                                     |
|                           | Diemr         |                          | Select       | er Bewaar selectie Impo bewaarde    |
| Filter dieren             | Diernr        |                          | Select       | er Bewaar selectie Impo eewaarde    |

Vervolgens komt u weer terug in onderstaand scherm.

- Klik als eerste op de "refresh-knop", dit is de vierkante knop naast het woord "Kies dieren"
- De geselecteerde dieren worden nu aan de linkerzijde van het scherm getoond.
- Pas eventueel de datum en de soort afvoer aan.
- VUL ALTIJD DE BESTEMMING IN. (tip: registreer het ubn-nummer in plaats van de naam)
- Als alles is ingevuld klikt u op "Opslaan". Het opslaan van de gegevens kan **20-60 seconden** in beslag nemen, afhankelijk van het aantal dieren. Alle dieren zijn nu in een keer afgevoerd.
- De afgevoerde dieren staan nu ook klaar bij IDR/I&R om te verzenden (uitsluitend voor de Nederlandse fokker).

## Dieren kiezen

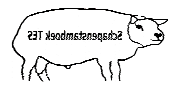

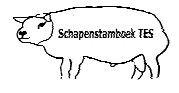

| Diernummer      | Levensnummer                     | Aanvoerdatum             | Aantal geselecteerde dieren: 2                         | klik als eerste op de<br>"refresh-knop"                       |
|-----------------|----------------------------------|--------------------------|--------------------------------------------------------|---------------------------------------------------------------|
| 00255<br>00337  | NL 04940-00255<br>NL 0494 -00337 | 12-09-2010<br>08-09-2010 | of kies groep                                          | pas eventueel de datum aan                                    |
| hierw           | vorden de                        | <u>_</u>                 | Afvoer soort Keuring                                   | pas eventueel de<br>"afvoersoort" aan                         |
| geselect<br>zic | eerde dieren<br>htbaar           | J                        | Bestemming UBN                                         | vul de bestemming in.<br>Hier kunt u ook zoeken<br>op het UBN |
|                 |                                  |                          | Levend gewicht 0.00 Kg<br>Bedrag                       | klik op "opslaan"                                             |
|                 |                                  |                          | BTW percentage 6 BTW Laag  Bedrag incl. BTW BTW bedrag |                                                               |
|                 |                                  |                          | 🗸 Opslæn 👔 He                                          | elp Sluiten                                                   |

#### 3. Afzonderlijke afvoer + doodmelding

Klik in de startpagina op het tabblad "Dierkaart". U komt dan in onderstaand scherm.

- Klik op het tabblad "Verplaatsing".
- Zoek dan het juiste dier uit de lijst.
- Klik dan op de knop "Nieuw".

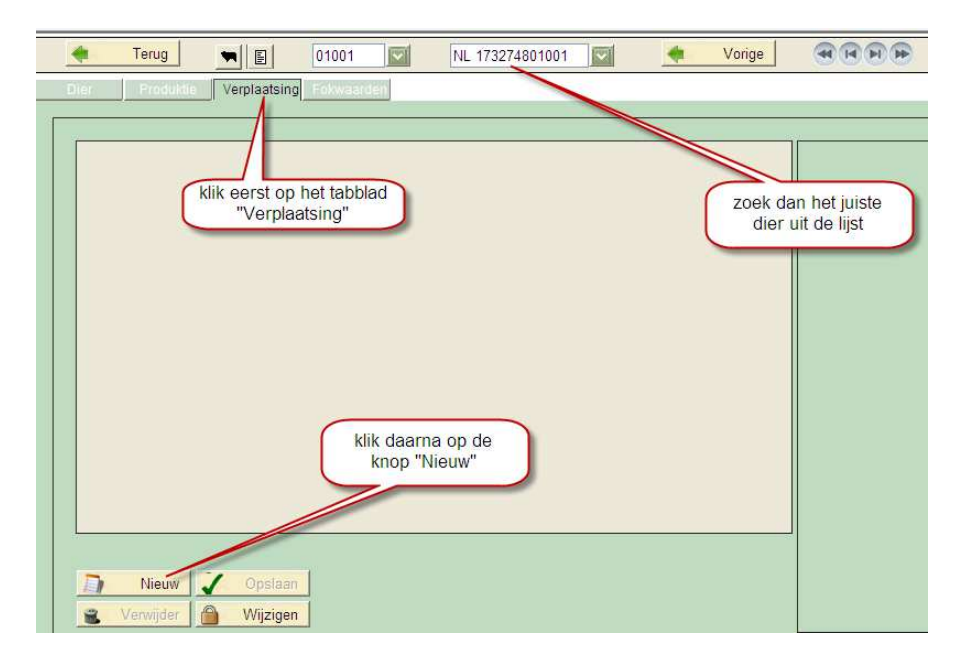

Vervolgens komt u in onderstaand scherm. Maak uw keuze.

| kies een van de | Kies            |
|-----------------|-----------------|
| mogelijkheden   | Aanvoer         |
|                 | Afvoer          |
|                 | Dood            |
|                 | Huur            |
|                 | Einde huur      |
|                 | Uitscharen      |
|                 | Eind uitscharen |
|                 | Lokatie         |

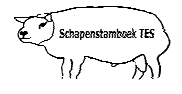

Als u klikt op "Dood" dan komt u in onderstaand scherm terecht.

- Kies de juiste datum.
- Voer eventueel de velden in.
- Klik op de knop "Opslaan".

Let op: Dit veld is niet bedoeld voor het melden van dood geboren lammeren. Dood geboren lammeren hoeven namelijk <u>niet</u> gemeld te worden bij de I&R omdat ze nog geen nummer hebben. Dit veld is dus bedoeld voor dieren die overlijden op het bedrijf.

| Dier Produktie Verplaatsing Fokwaarden                                                                                                    |
|----------------------------------------------------------------------------------------------------|
| Dier Produktie Verplaatsing Fokwaarden<br>datum<br>aanpassen<br>Reden dood<br>Subreden dood<br>Verplaatsing Fokwaarden<br>Reden dood<br>Verplaatsing Verplaatsing |

Als u klikt op "Afvoer" of de overige opties (behalve "Dood") dan komt u in onderstaand scherm terecht.

- Kies de juiste datum. Bij export dan de afvoersoort wijzigen in "Export".
- Voer eventueel de velden in. ALTIJD DE BESTEMMING INVULLEN.
- Klik op de knop "Opslaan".

| 🔶 Terug 🛒 🗐 00170 💟 BE B4064-00170 💟 🔌 Vorige                                                              |                                                               |
|----------------------------------------------------------------------------------------------------|---------------------------------------------------------------|
| Dier Produktie Verplaatsing Fokwaarden                                                                     |                                                               |
| kies de juiste<br>datum<br>vul eventueel<br>de overige<br>velden in<br>ALTIJD DE<br>BESTEMMING<br>INVULLEN | Solum<br>Alvoer soort<br>Normaal V<br>Alvoer reden<br>Zierkie |
|                                                                                                    | Handelaar                                                     |
|                                                                                                    | Transporteur                                                  |
|                                                                                                    | Transportmiddel                                               |
| Nieuw Copslaan klik als laatste op "Opslaan"                                                               | Uitgevoerd door                                               |
| Verwijder Mijzigen                                                                                         | Vrije opmerking                                               |

Let op: Dieren die zijn ingevoerd als "Afgevoerd" of dieren die als "Dood" zijn ingevoerd komen automatisch in de verzendlijst voor de I&R. Dus ook naar deze verzendlijst gaan (bij "Communicatie") om de gegevens te verzenden naar LNV.

S TES

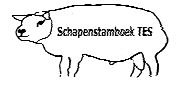

Om de verplaatsingen te verwijderen voordat de I&R melding is gedaan zie onderstaand scherm.

- Klik op de regel waar staat "Aangevoerd", "Afgevoerd" of "Dood".
- Klik dan op de knop "Wijzigen".
- Klik dan op de knop "Verwijder".
- Bij de vraag: wilt u dit item verwijderen, kies voor "Ja".

Let op: U kunt de gegevens alleen verwijderen als u nog geen I&R melding heeft gedaan.

| Dier    | Terug<br>Produktie | Verplaatsing         | 01012<br>Fokwaar | den | NL 1732   | 74801012                            |                          | Vorige             |  |
|---------|--------------------|----------------------|------------------|-----|-----------|-------------------------------------|--------------------------|--------------------|--|
|         | J                  |                      |                  |     |           |                                     |                          |                    |  |
| Datu    | m                  |                      |                  | n   | r         | Status                              |                          |                    |  |
| 04-12   | -2009              |                      |                  | -   |           | Aanvoer                             |                          |                    |  |
|         | ſ                  | klik als laa         | tste             |     | klik<br>, | k daarna op<br>de knop<br>Wijzigen" | klik o<br>betreff<br>reg | p de<br>ende<br>el |  |
| <u></u> | Nieuw              | "Verwijde<br>Opslaan |                  |     |           |                                     |                          |                    |  |
|         | Verwijder (        | VVijzigen            |                  |     |           |                                     |                          |                    |  |

Niets uit deze opgave mag worden gepubliceerd of gereproduceerd, in welke vorm dan ook, zonder toestemming van de auteur. auteur: F. Palmen